## Accessing your 1098-T Tuition Statement Online

- 1. Visist <u>http://www.gulfcoast.edu</u>
- 2. 2. Click on myGCSC (https://mygcsc.gulfcoast.edu/SSO)
- 3. Log in using your email address:

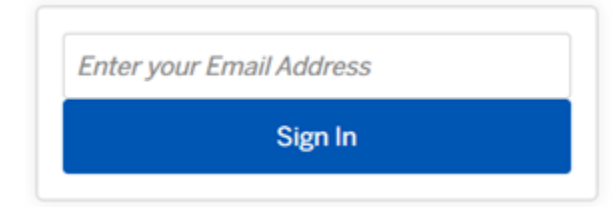

4. Click on the Student Dashboard tile:

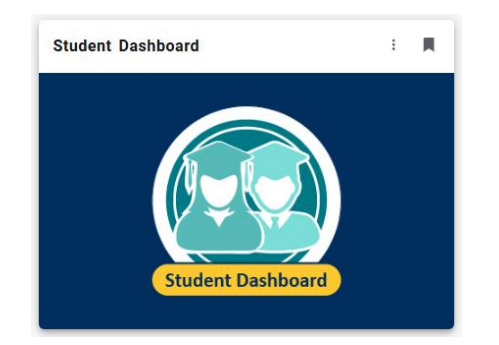

5. Click the **Student Profile** link:

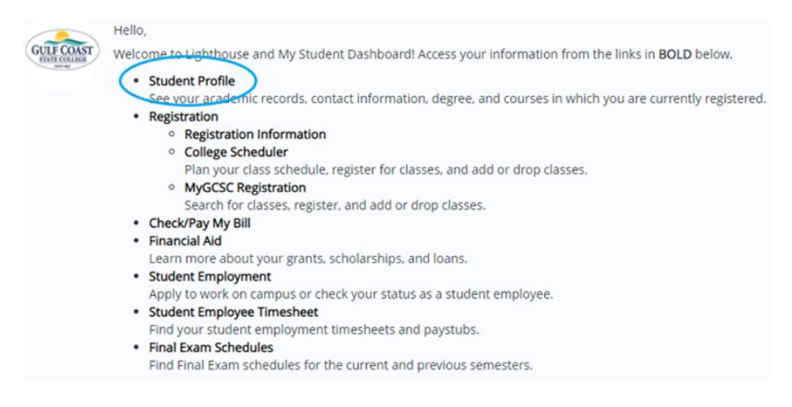

6. Click on Tax Notifications:

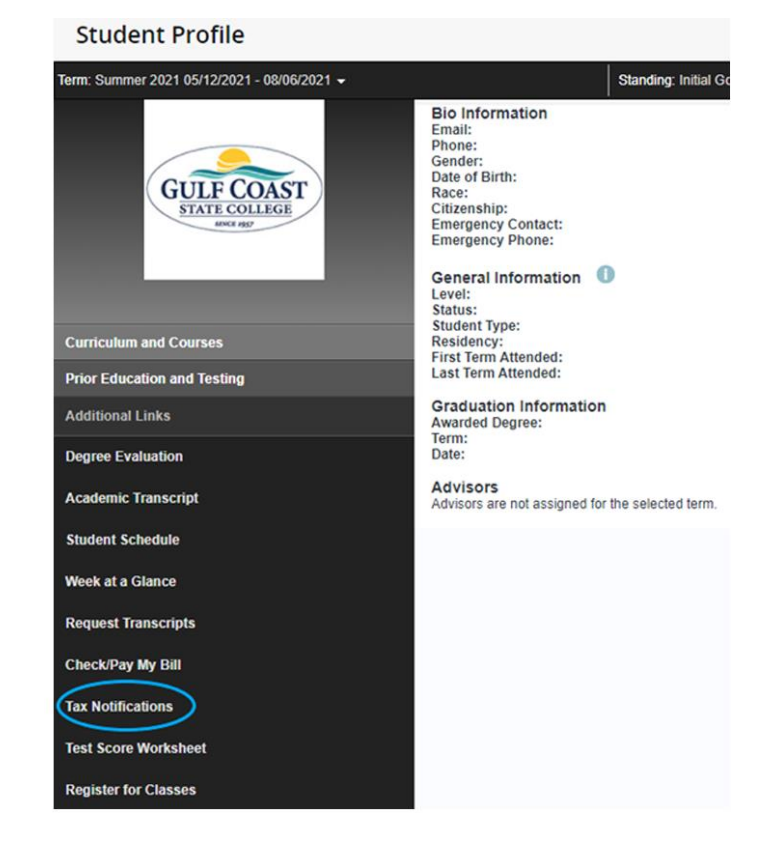

7. Enter a tax year, and your 1098-T will be displayed.